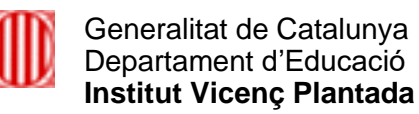

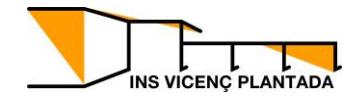

# **Com emplenar un document PDF**

### Obrir el document en Adobe Acrobat Reader DC (versió gratuïta

https://get.adobe.com/es/reader/)

| CURS 2011 –<br>Archivo Edició                                                                                                    | 2012 - Adobe Acrobat Rea<br>in Ver Firmar Ventana  | ader DC (32-bit)<br>Ayuda |                               |                                                                                |  |
|----------------------------------------------------------------------------------------------------|----------------------------------------------------|---------------------------|-------------------------------|--------------------------------------------------------------------------------|--|
| Inicio H                                                                                                    | lerramientas                                       | CURS 2011 - 2012          | ×                             |                                                                                |  |
| ₿ ☆                                                                                                    | ዮ 🖶 🔍                                              | 1                         | / 1                           | ▶ ⊕ ⊖ ⊕ <u>97,4% →</u> H→ Ţ ₽ ∠                                                |  |
|                                                                                                    |                                                    |                           | CURS 2011 -<br>Fitxer Edita V | - 2012 - Adobe Acrobat Reader DC<br>Vesalitza Siona Frestra Aluda              |  |
| a de la companya de la companya de la | Generalitat de Catalunya<br>Departament d'Educació |                           | Inici Ein                     | nes CURS 2011 - 2012 ×                                                         |  |
| Institut Vicenç Plantada                                                                                                    |                                                    | ₿ ☆                       |                               | Ē                                                                              |  |
|                                                                                                    | CURS 2021 – 20                                     | 22                        |                               |                                                                                |  |
|                                                                                                    | DNI/NIE/PASS:                                      |                           |                               | Generalitat de Catalunya<br>Departament d'Educació<br>Institut Vicenc Plantada |  |
|                                                                                                    | Núm RALC:                                          |                           |                               |                                                                                |  |
| •                                                                                                    |                                                    |                           |                               | CURS 2021 – 2022 MATRÍCULA <b>1r d'ESO</b>                                     |  |
|                                                                                                    | SEGON COGNOM                                       |                           |                               |                                                                                |  |
|                                                                                                    | NOM                                                |                           |                               | DNI/NIE/PASS: TIS:                                                             |  |
|                                                                                                    | SEXE : HOME                                        | DONA                      | •                             | Núm RALC:                                                                      |  |
|                                                                                                    | Municipi de naixer                                 | ment:                     |                               | PRIMER COGNOM                                                                  |  |
|                                                                                                    | ~ / '                                              |                           |                               | n /                                                                            |  |

Un cop obert, seleccionem al menú principal l'opció "Signa", i triem "Emplena i signa":

| CURS 2011 -<br>Archivo Edici<br>Inicio | 2012 Adobe Acroby Theader DC (32-4)<br>or Ver Einnar Ventana such<br>Eternam Rellenar y firmar<br>Solicitar firmas | bit)      | Φ Θ                                 | ⊕ 97.4% • 📑 • 🗮                                                                                              |               | - I ×<br>(i) Iniciar sesión<br>Carlos Iniciar Sesión |
|----------------------------------------|----------------------------------------------------------------------------------------------------|-----------|-------------------------------------|----------------------------------------------------------------------------------------------------|---------------|------------------------------------------------------|
| D                                      | Ereparar el acuerdo<br>Administrar todos los a<br>Gene.<br>Departament d'Educació<br>Institut Vicenç Plantada      | acuerdos  | CURS 2011<br>txer Edita<br>Inici Ei | -2012 - Adobe Accobat Reader DC<br>Younitza <mark>Signa</mark> Finestra Ajuda<br>nes <u>E</u> mplena i signa | Buscar 'Dibuj | ar un rectángulo'                                    |
| Þ                                      | CURS 2021 – 2022 DNI/NIE/PASS: Núm RALC: PRIMER COGNOM                                                             | MATRÍ     |                                     | Generalitat de Gataluny<br>Departament d'Educacie<br>Institut Vicenç Plantae                                 | a<br>5<br>da  |                                                      |
|                                        |                                                                                                    | A         | Data n                              | CURS 2021 - 2022                                                                                             | MATRÍCULA     | 1r d'ESO                                             |
|                                        | Municipi de naixement:<br>Província: País:                                                                         |           |                                     | DNI/NIE/PASS:<br>Núm RALC:<br>PRIMER COGNOM                                                                  | 115:          |                                                      |
|                                        | Adreça:<br>Codi postal:<br>Telèfon fix a casa:                                                                     | Municipi: |                                     | SEGON COGNOM                                                                                                 | DNA Data nai: | xement:                                              |

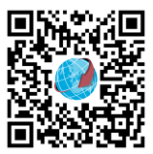

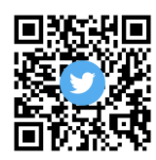

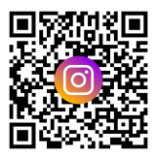

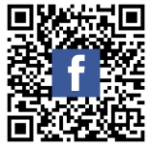

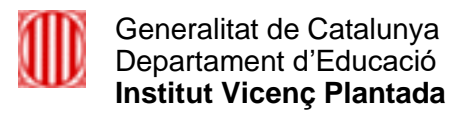

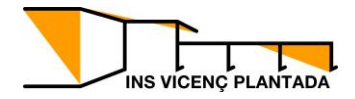

#### O bé ho podeu fer seleccionant la ploma:

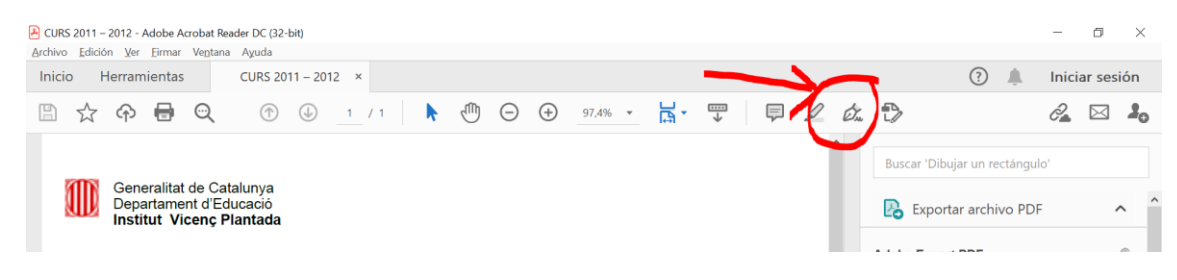

## S'activarà el mode d'emplenar:

| Emplenamen | i signatura                                                               | IAb X 🗸 🔿 — • 🖉 🖓 Signa | Tanca           |
|------------|---------------------------------------------------------------------------|-------------------------|-----------------|
|            | Generalitat de Catalum                                                    | (a)                     | Î 📮             |
| Ø          | Generalitat de Cataluny<br>Departament d'Educac<br>Institut Vicenç Planta | ya<br>ió<br>ida         | ^ 📮<br>[/<br>/3 |

| 🐣 CURS 2011 – 2012 | 2 - Adobe Acrobat Re              | ader DC (32-bit) |            |     |       |     |      |     |                  |                |         |     |         | - 6       | 7     | ×        |
|--------------------|-----------------------------------|------------------|------------|-----|-------|-----|------|-----|------------------|----------------|---------|-----|---------|-----------|-------|----------|
| Archivo Edición y  | er <u>F</u> irmar Ve <u>n</u> tan | a Ayuda          |            |     |       |     |      |     |                  |                |         | 0   |         |           |       |          |
| Inicio Herra       | amientas                          | CURS 2011 – 2012 | ×          |     |       |     |      |     |                  |                |         | (?) | ÷.      | Iniciar s | sesic | bn       |
| 🖺 ☆ 여              | ) 🖶 🔍                             |                  | $\bigcirc$ |     | 1 / 1 | k   |      | Θ   | 132% -           | ₽,             | <br>    |     |         | 2         | -<    | 20       |
| Rellenar y firn    | nar                               |                  |            | Іаь | X ✓   | 0   | _    | ٠   | 💪 Firmar         | ullet          |         | Si  | guiente |           | Cerra | r        |
|                    |                                   |                  |            |     |       |     |      |     | Añadir firma     | 0              |         |     |         |           | ^     | B        |
| 2005               | O an analita                      |                  |            |     |       |     |      |     |                  |                |         |     |         |           |       |          |
|                    | Departam                          | ent d'Educaci    | á          |     |       |     |      |     | Añadir iniciales | ir iniciales 😛 |         |     |         |           |       |          |
|                    | Institut V                        | icenç Planta     | da         |     |       |     |      |     |                  | -              |         |     |         |           |       | Ľò       |
|                    |                                   |                  |            |     |       |     |      |     |                  |                |         |     |         |           |       | <b>P</b> |
|                    | CURS 20                           | 21 – 2022        |            |     | ſ     | MAI | ſŔĺĊ | ULA |                  |                | 1r d'ES | כ   |         |           |       | B)       |
|                    |                                   |                  |            |     |       |     |      |     |                  |                |         |     |         |           |       | ð0       |
| ►                  |                                   |                  |            |     |       |     |      | _   |                  |                |         |     | _       |           |       | _        |
|                    | DNI/NIE/P/                        | 455:             |            |     |       |     |      | TI  | S:               |                |         |     |         |           |       | 꼰        |
|                    | Núm RALC:                         |                  |            |     |       |     |      |     |                  |                |         |     |         |           |       | 1        |
|                    |                                   |                  |            |     |       |     |      |     |                  |                |         |     |         |           |       |          |

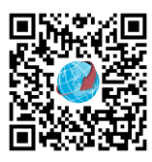

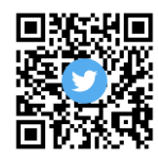

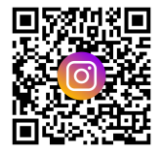

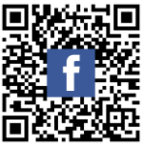

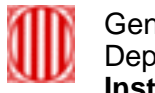

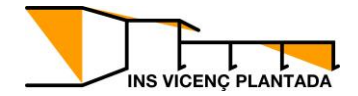

Ens posicionem a sobre del camp a emplenar per poder escriure:

| CURS 2011 - 2012 | 2 - Adobe Acrobat Reader DC (32-bit) |                                               | - 0 ×                |
|------------------|--------------------------------------|-----------------------------------------------|----------------------|
| Inicio Herr      | amientas CURS 2011 – 2012 ×          |                                               | 🕐 🌲 🛛 Iniciar sesión |
| □ ☆ G            | ) <b></b> (†                         | . 1 / 1 ▶ · · · · · · · · · · · · · · · · · · | a 🖂 🕹                |
| Rellenar y firr  | mar                                  | IAb X 🗸 🔿 — • 🤣 Firmar                        | Siguiente Cerrar     |
|                  |                                      |                                               | ^ <b>P</b> o         |
| 2005             | Conoralitat de Catalunya             |                                               |                      |
|                  | Departament d'Educació               |                                               | E.                   |
|                  | Institut Vicenç Plantada             |                                               | <b>P</b>             |
|                  | CURS 2021 – 2022                     | MATRÍCULA <b>1r</b> d                         | 'ESO                 |
| •                | А А 🔟 🗛 …                            |                                               | <u> </u>             |
|                  | DNI/NIE/PASS:77777777X               | TIS:                                          | ₩                    |
|                  | Núm RALC:                            | 1                                             |                      |
|                  |                                      |                                               | n                    |
|                  | SEGON COGNOM                         |                                               |                      |
|                  | NOM                                  |                                               |                      |
|                  | SEXE : HOME DON                      | Data naixement:                               | <b>Č</b>             |

D'aquesta manera es poden emplenar tots els camps del formulari.

# Com signar el formulari:

Seleccionem la ploma "Signa":

| 💫 CURS 2011 – 2012 - Adobe Acrobat Reader DC (32-bit)                                      |           |                       |              |  |
|--------------------------------------------------------------------------------------------|-----------|-----------------------|--------------|--|
| <u>A</u> rchivo <u>E</u> dición <u>V</u> er <u>E</u> irmar Ve <u>n</u> tana A <u>y</u> uda |           |                       |              |  |
| Inicio Herramientas CURS 2011 – 2012 ×                                                     |           |                       |              |  |
| 🖺 🛧 ዯ 🖶 🔍 🤇                                                                                |           |                       | ) 🕞 🛨 132%   |  |
| Rellenar y firmar                                                                          | [ав х     | <ul> <li>-</li> </ul> | - • 🖧 Firmar |  |
| Observacions:                                                                              |           |                       |              |  |
| Centre de procedència: Es                                                                  | SCOLA XXX |                       |              |  |
| Localitat: MOLLET DEL                                                                      | VALLÈS    |                       |              |  |
| any acadèmic: 2020/2021                                                                    |           |                       | curs: 6È     |  |
|                                                                                            |           |                       |              |  |
| Data: 19/05/2021                                                                           |           | Signatura             |              |  |
| >                                                                                          |           |                       |              |  |
|                                                                                            |           |                       |              |  |
| L                                                                                          |           |                       |              |  |

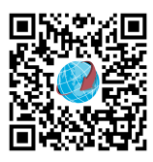

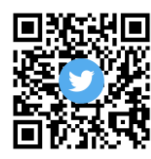

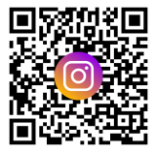

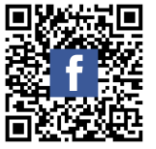

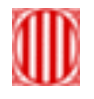

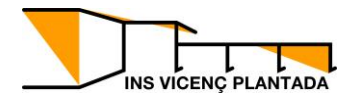

# I triem afegir signatura:

| 🕒 CURS 2011 – 2013 | 2 - Adobe Acrobat Reader DC (32-bit) |           |                    | - 6 X          |
|--------------------|--------------------------------------|-----------|--------------------|----------------|
| Archivo Edición \  | (er Eirmar Ve <u>n</u> tana Ayuda    |           |                    |                |
| Inicio Herr        | amientas CURS 2011 – 2012 ×          |           | (?)                | Iniciar sesión |
|                    | S 🖶 🔍 🗇 🕕 👖                          | 1 🕨 🖑     |                    | 2 🖂 🎍          |
| Rellenar y firr    | nar [Ab X                            | v o -     | • Om Firmar Sigu   | iente Cerrar   |
|                    | Observacions:                        |           | Añadir firma 😛     | 🖪              |
|                    |                                      |           |                    |                |
|                    | Centre de procedencia: ESCOLA XXX    | (         | Añadir iniciales 🚯 |                |
|                    | Localitat: MOLLET DEL VALLES         |           |                    |                |
|                    | any acadèmic: 2020/2021              |           | curs: 6È           | <b>9</b>       |
|                    |                                      |           |                    | , 📭            |
|                    | Data: 19/05/2021                     | Signatura |                    | ×n.            |
| •                  |                                      |           |                    | :              |
|                    |                                      |           |                    | 2              |
|                    |                                      |           |                    | 1_             |
|                    |                                      |           |                    | 0              |
|                    | ** []                                |           |                    | - Cu           |
|                    | TTFUII de matricula                  |           |                    | C.             |
|                    |                                      |           |                    | ~ ~            |
|                    |                                      |           |                    |                |

|                  | Texto Dibujar Lorgen |  |
|------------------|----------------------|--|
| Å                |                      |  |
|                  |                      |  |
| Guardar la firma |                      |  |
|                  | Cancelar Aplicar     |  |

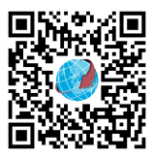

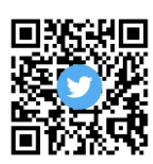

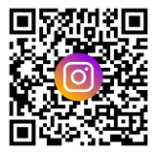

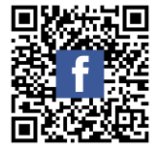

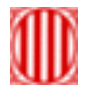

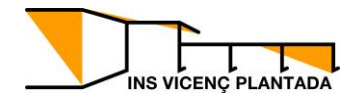

### Traci la seva signatura a la pantalla:

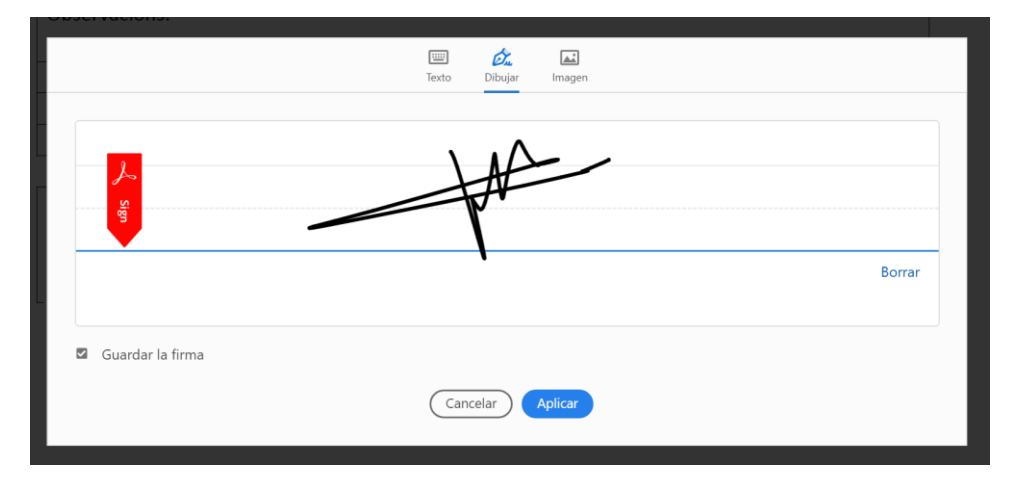

### I a continuació premi "Aplicar":

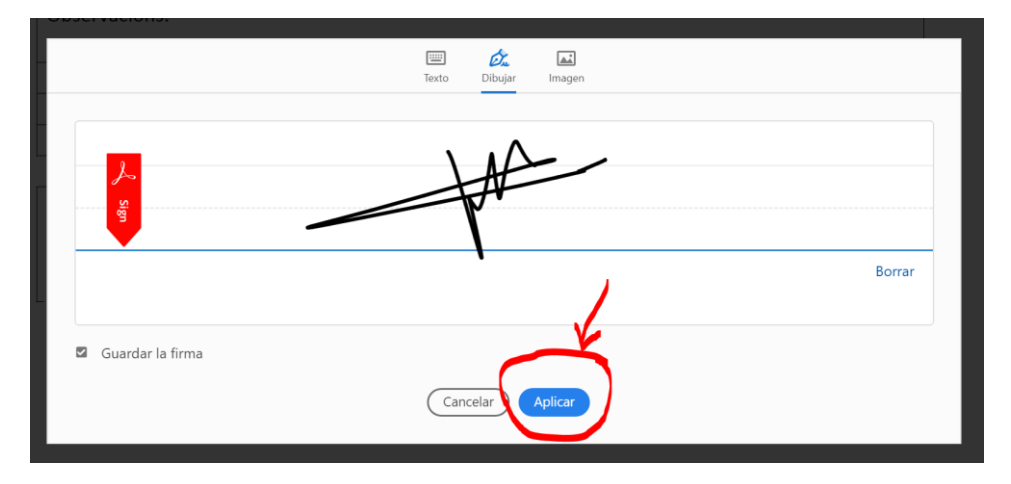

La signatura es trasllada al document i l'ha de col·locar en el seu lloc:

| CURS 2011 - 2012 - Adobe Acrobat Reader DC (22-bit)     Archivo Edición Ver Eimar Vegtana Ayada |                                         |  |  |  |  |  |  |  |  |
|-------------------------------------------------------------------------------------------------|-----------------------------------------|--|--|--|--|--|--|--|--|
| Inicio Herramientas CURS 2011 – 2012 ×                                                          | (?) A In                                |  |  |  |  |  |  |  |  |
|                                                                                                 | ▶ ① ○ 	 132% · □                        |  |  |  |  |  |  |  |  |
| Rellenar y firmar 🛛 🚺 X 🗸                                                                       | ○ - • Ø <sub>k</sub> Firmar ● Siguiente |  |  |  |  |  |  |  |  |
| Observacions:                                                                                   |                                         |  |  |  |  |  |  |  |  |
| Centre de procedència: ESCOLA XXX                                                               |                                         |  |  |  |  |  |  |  |  |
| Localitat: MOLLET DEL VALLÈS                                                                    |                                         |  |  |  |  |  |  |  |  |
| any acadèmic: 2020/2021                                                                         | curs: 6È                                |  |  |  |  |  |  |  |  |
|                                                                                                 |                                         |  |  |  |  |  |  |  |  |
| Data: 19/05/2021 Sig                                                                            | natura                                  |  |  |  |  |  |  |  |  |
| ·                                                                                               |                                         |  |  |  |  |  |  |  |  |
|                                                                                                 |                                         |  |  |  |  |  |  |  |  |

Recordi desar i document i ja està llest per enviar

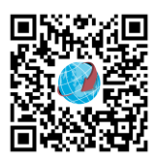

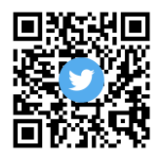

Carrer Palau-solità i Plegamans, 8-14 08100 Mollet del Vallès

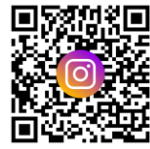

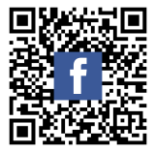